## 環境教育終身學習護照註冊流程 http://elearn.epa.gov.tw/

臺南市環保局 103/04/15

若有問題請洽臺南市環保局 綜合規劃科 06-2686751\*321

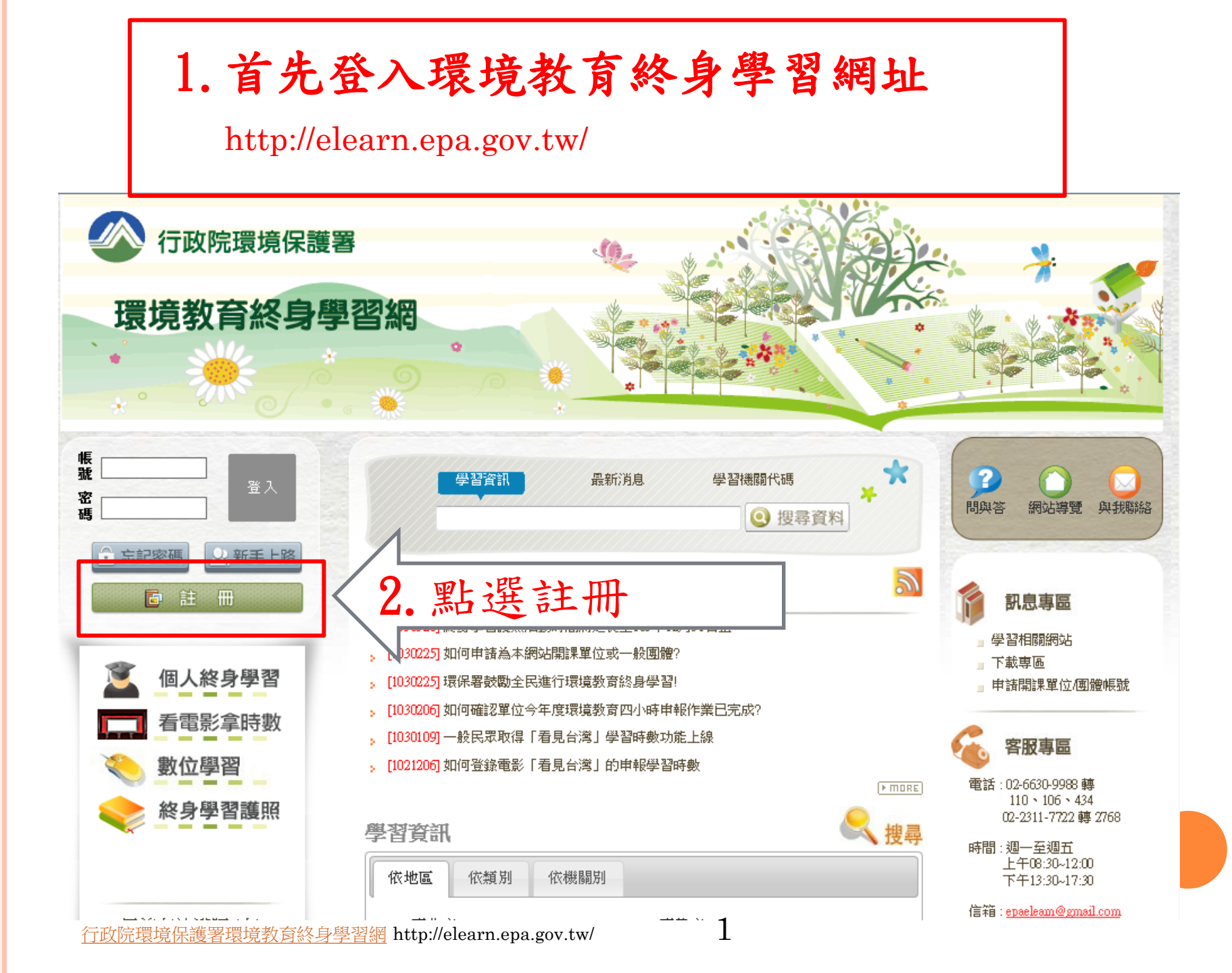

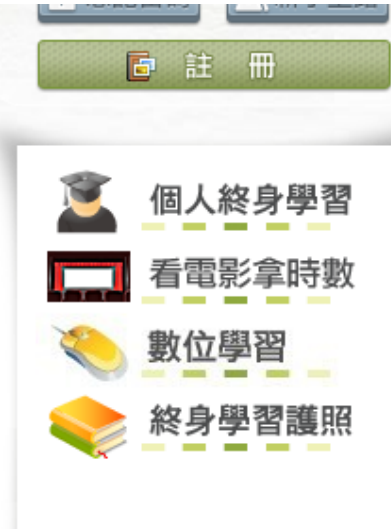

目前有效護照(人) 8584

勾選我已詳閱

幻撰

親愛的朋友,感謝您蒞臨行政院環境保護署建置之「環境教育終身學習入口網系統」,關於您的個人資料保護權益,行政院環境 保護署絕對尊重並予以保護。為了幫助您瞭解「環境教育終身學習入口網系統」如何進行蒐集、處理、利用及保護您所授權之個人資料,諸您務必詳細閱讀下列資訊。

以下宣告適用於您在使用「環境教育終身學習入口網系統」網站服務時,所涉及的個人資料蒐集、運用與保護,但不適用於與本 網站功能連結之各政府機關網站。凡經由「環境教育終身學習入口網系統」連結之網站,各網站均有其專屬之隱私權政策,「環境教 育終身學習入口網系統」不負任何連帶責任。當您連結這些網站時,關於個人資料的保護,適用各該網站的隱私權政策。

一、個人資料之蒐集、處理及利用方式

- (一)對於會員所登錄或留存之個人資料,除下列情況外,本網站同意在未獲得會員同意以前,不對外揭露會員之姓名、身分證字 號、地址、電子郵件地址及其他依法受保護之個人資料:
  - 基於環境教育法第19條、第24條及環境教育法施行細則第11第2項之規定,用於環境教育執行成果之查核、統計及分析。
    2受司法機關或其他有權機關基於法定程序之要求。

3.為保障本網站之財產及權益。

4.在緊急情況下為維護其他會員或第三人之人身安全。

(二)對於會員所登錄或留存之個人資料,會員同意本網站,得於合理之範圍內蒐集、處理、保存、傳遞及使用該等資料,以提供 使用者其他資訊或服務、或作成會員統計資料、或進行關於網路行為之調查或研究,或為任何之合法使用,或提供其他服 務。

## 二、個人應盡之義務

(一)維持密碼及帳號的機密安全,是「環境教育終身學習入口網系統」經營單位與您共同的責任。

- 3. 閱讀服務條款後超物將帳號與密碼洩露或提供予第三人知悉,或出借或轉讓他人使用,若您發現您的密碼或帳號遭到盜用或有其他任何安全
  - (三)確保每次連線完畢,均會登出帳號使用以保護個人帳號不會遭到其他人濫用。若您是與他人共享電腦或使用公共電腦,切記 要關閉瀏覽器視窗,以防止他人讀取您的個人資料或信件。

(四)本網站就會員的行為是否符合會員規範,有最終決定權。若本網站決定會員的行為違反本會員規範或任何法令,會員同意本網站得隨時停止帳號使用權或清除帳號,及停止使用本網站服務。會員在違反法律規定之情事,應自負法律責任。

🔲 我已經詳細閱讀並同意以上服務條款

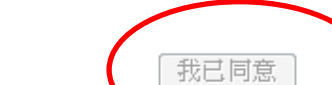

)4. 點選我已同意

本網站支援正 8.0,最佳瀏覽解析度為1024x768以上。 版權所有:行政院環境保護署 網站維護:環資國際有限公司 <u>客服信箱</u> 系統更新日期:2014/03/05 服務時間:週一至週五上午08:30~12:00下午13:30~17:30

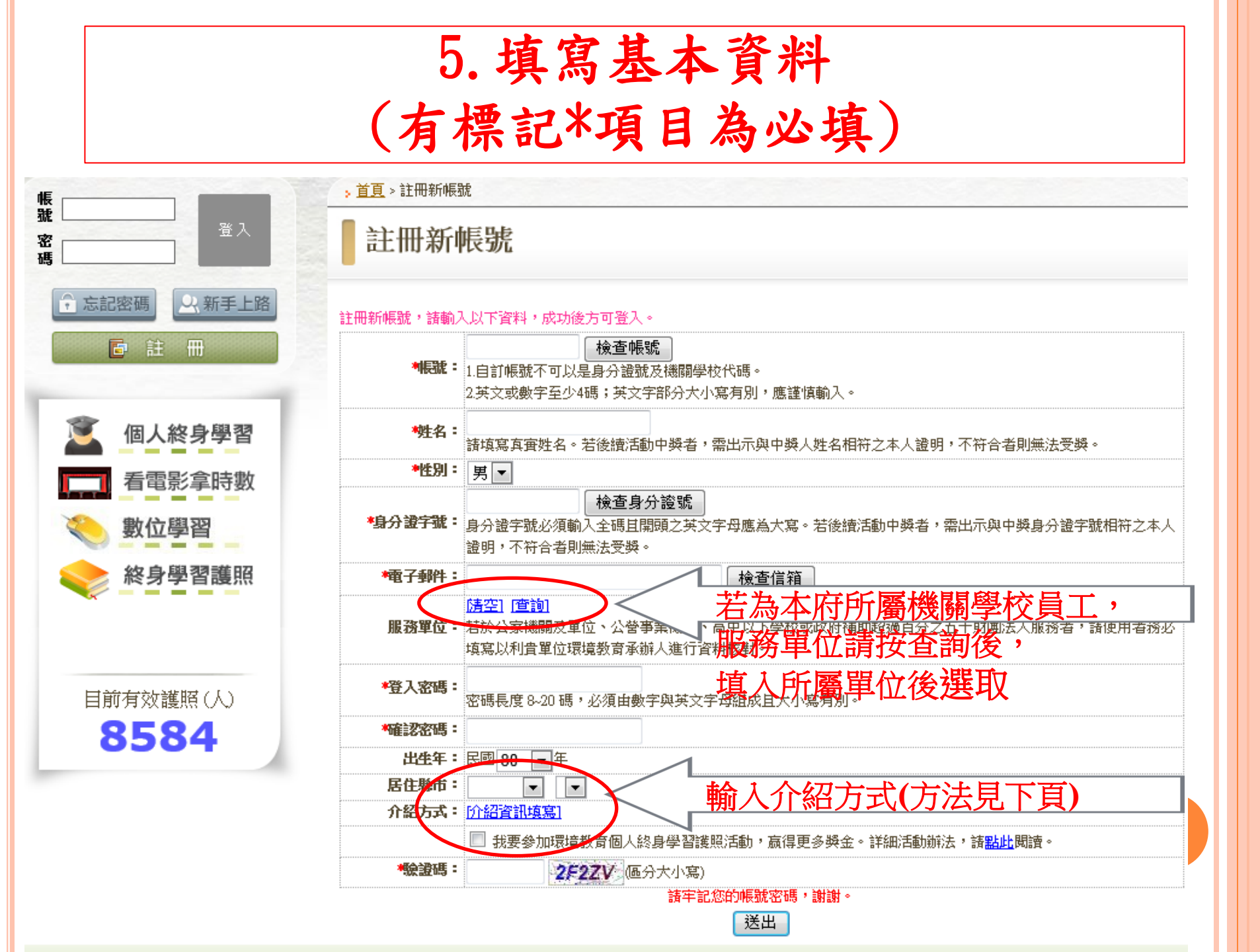

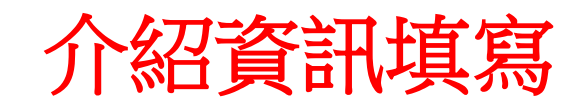

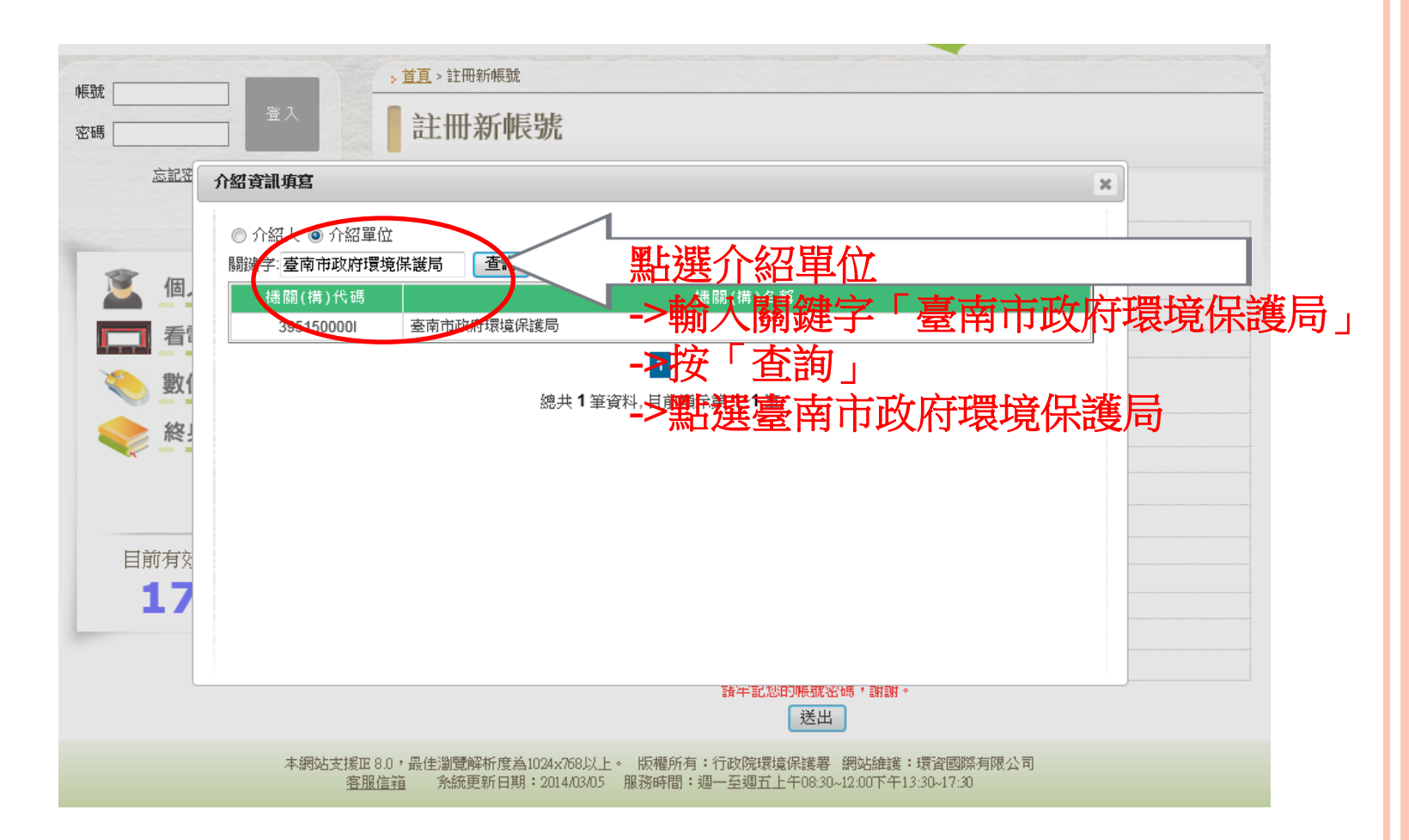

## 6. 啟用帳號(方法一)

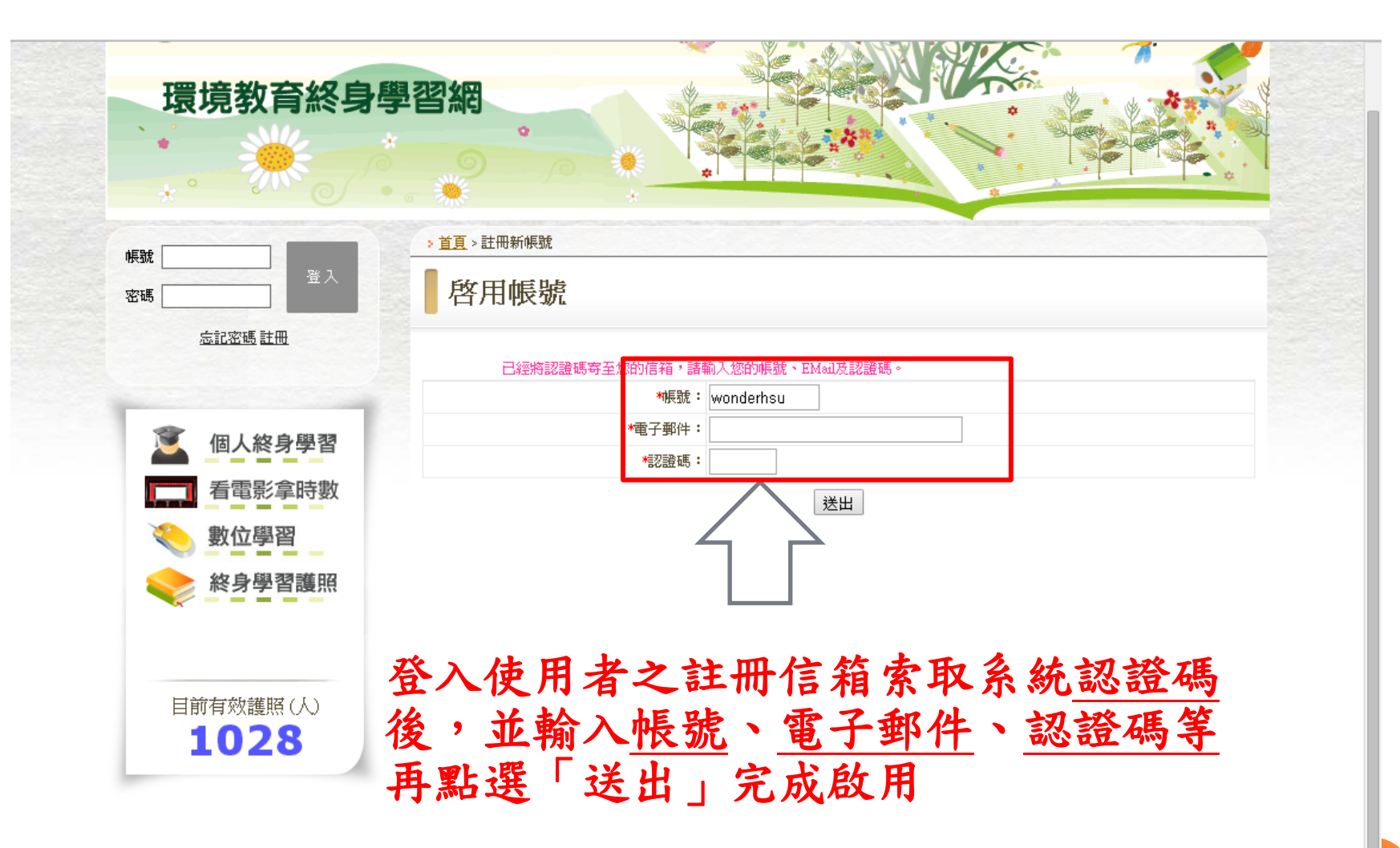

本網站支援IE 8.0,最佳瀏覽解析度為1024x768以上。 版權所有:行政院環境保護署 網站維護:環資國際有限公司 <u>客服信箱</u>系統更新日期:2013/11/24 服務時間:週一至週五上午08:30~12:00下午13:30~17:30

## 6. 啟用帳號(方法二)

| 此礼后,唐林孤本站自由和周安市社会深起(0 - 6 500) 🖣                                                                                |          |                               |
|----------------------------------------------------------------------------------------------------|----------|-------------------------------|
| 收件世:玻璃教育發身学首約名寫該走通知(0 0F 393) 🦰                                                                                 |          |                               |
| 標記成: ▼ 搬移 複製 該郵件到 ▼                                                                                             | 回到收件匣(K) | $\Leftrightarrow \Rightarrow$ |
| 刪除(D)  回覆(R) ▼   轉寄 ▼   轉址遞送   檢視原始檔(M)   另存新檔   友善列印(P)   這是廣告郵件 ?   這不是廣告郵件   表頭 ▼                            |          |                               |
| 日期: 3 Mar 2014 18:09:07 +0800 [2014/03/03 18時09分07秒 CST]                                                        |          |                               |
| 寄件人: elearn <elearn@epa.gov.tw> # III</elearn@epa.gov.tw>                                                       |          |                               |
| 收件人————————————————————————————————————                                                                         |          |                               |
| 主旨:環境教育終身學習網密碼設定通知                                                                                              |          |                               |
|                                                                                                    |          |                               |
| 在新視窗檢視 HTML 內容?                                                                                                 |          |                               |
| syufs 会昌您好.                                                                                                    |          |                               |
| 您已經在環境教育終身學習網進行註冊! 諸點選下面連結進行取用                                                                                  |          |                               |
| http://elearn.epa.gov.tw/member-register_enable.aspx?r_username=syufs&r_email=r98541207%40ntu.edu.tw&r_ckcode=P | GHK4     |                               |
| 或至下列調址                                                                                                    |          |                               |
| http://elearn.epa.gov.tw/member-register_enable.aspx                                                            |          |                               |
| 輸入認證碼進行確認, 認證碼為:[PGHK4]                                                                                         |          |                               |
|                                                                                                    |          |                               |
| 「「「「「「」」」」」「「「「「」」」」」」」」「「「」」」」」」」」」」                                                                           |          | ~ ~                           |
| 標記版:▼ 版移 假器 該郵件到 ▼                                                                                              | 回到收件匣(K) | $\rightarrow$                 |
|                                                                                                    |          |                               |
| 登入使用者之註册信箱                                                                                                    |          |                               |
| \明的理论如本的 白朗羽 何公 史山 上 什么                                                                                         | L        |                               |
| -> 用版環境教育終身学習網所奇出之信作                                                                                            | F        |                               |
| 一、野怒纲上的田旭時                                                                                                    |          |                               |
| 一/ 和迓附址风巾恢颁                                                                                                    |          | - 11                          |
|                                                                                                    |          |                               |
|                                                                                                    |          |                               |
|                                                                                                    |          |                               |
|                                                                                                    |          |                               |
|                                                                                                    |          |                               |

行政院環境保護署環境教育終身學習網 http://elearn.epa.gov.tw/

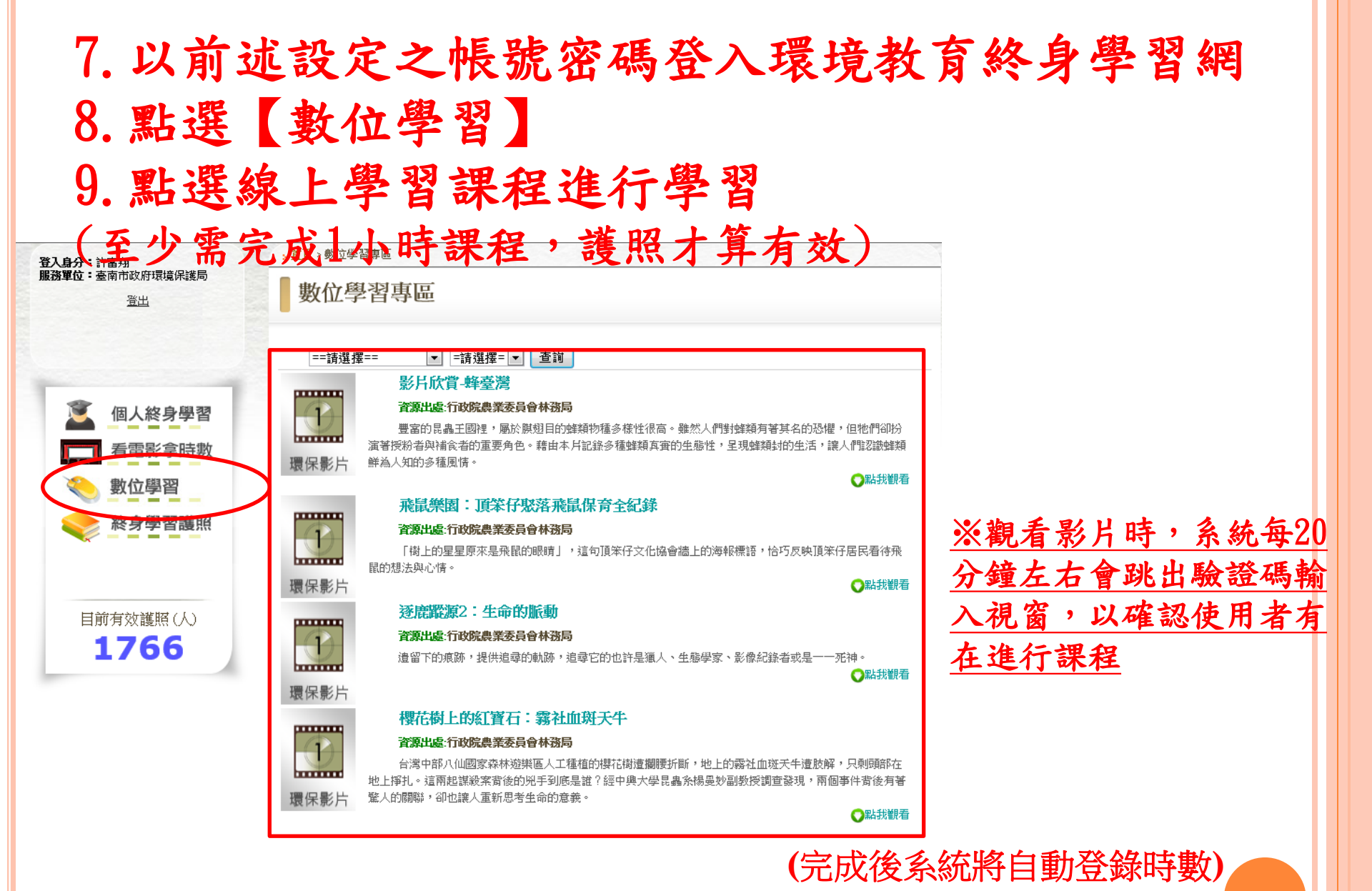

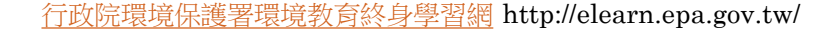

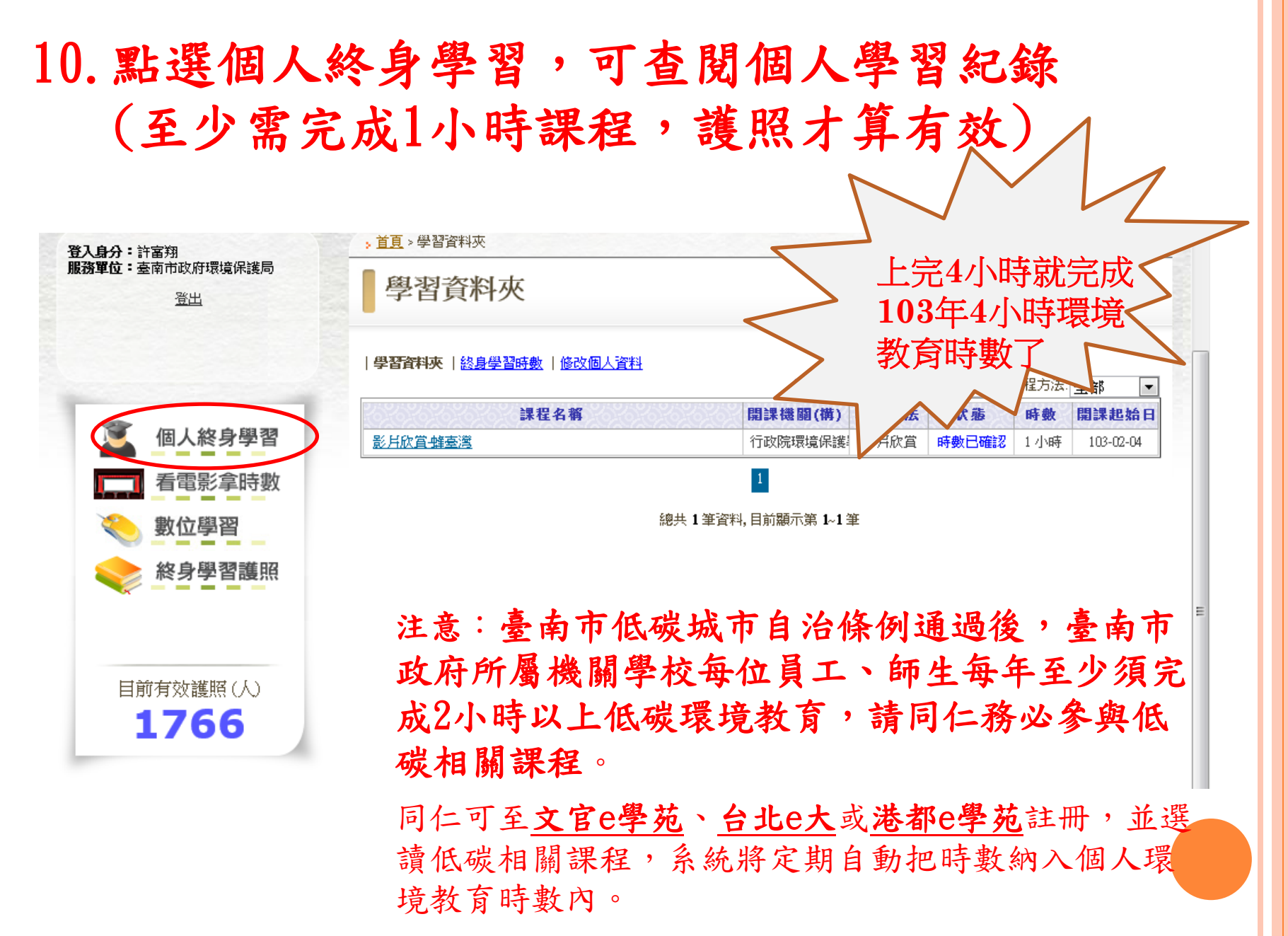